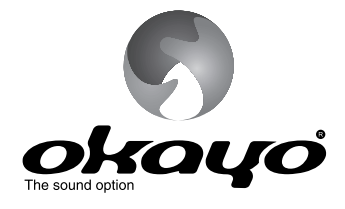

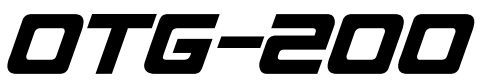

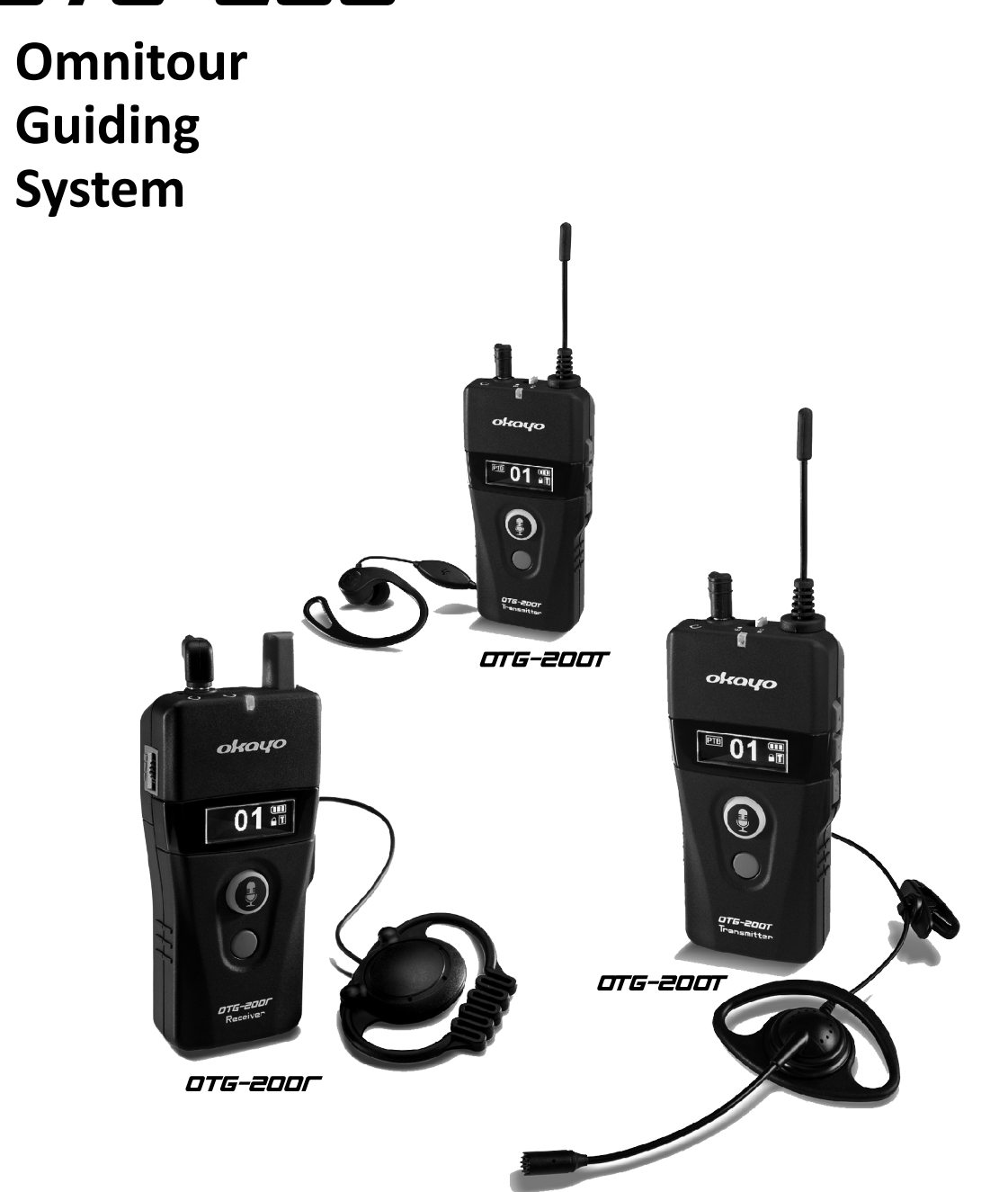

# [User Manual]

#### This product meets the following standards:

| Notice: The changes       | or modifications not expressly approved by the party responsible for compliance could void the user's authority to operate the    |
|---------------------------|----------------------------------------------------------------------------------------------------|
| equipment.                |                                                                                                    |
| FCC INFORMATION           |                                                                                                    |
| The Federal Commu         | nication Commission Radio Frequency Interference Statement includes the following paragraph:                                      |
| The equipment has b       | peen tested and found to comply with the limits for a Class B Digital Device, pursuant to part 15 of the FCC Rules.               |
| These limits are designed | gned to provide reasonable protection against harmful interference in a residential installation.                                 |
| This equipment gene       | erates, uses and can radiate radio frequency energy and, if not installed and used in accordance with the instruction, may cause  |
| harmful interference      | to radio communication.                                                                                                    |
| However, there is no      | grantee that interference will not occur in a particular installation. If this equipment dose cause harmful interference to radio |
| or television reception   | on, which can be determined by turning the equipment off and on , the user is encouraged to try to correct the interference by    |
| one or more of the f      | ollowing measures:                                                                                                    |
| Reorient or relocat       | te the receiving antenna.                                                                                                    |
| Increase the separ        | ation between the equipment and receiver.                                                                                         |
| Connect the equip         | ment into an outlet on a circuit different from that to which the receiver is connected.                                          |
| Consult the dealer        | or an experienced radio/TV technician for help.                                                                                   |
| This device complies      | with part 15 of the FCC Rules.                                                                                                    |
| Operation is subject      | to the following two conditions: (1) This device may not cause harmful interference,                                              |
| and (2) this device m     | ust accept any interference received, including interference that may cause undesired operation.                                  |
| IMPORTANT NOTE: T         | o comply with the FCC RF exposure compliance requirements, no change to the antenna or the device is permitted. Any change        |
| to the antenna or the     | e device could result in the device exceeding the RF exposure require-ments and void user's authority to operate the device.      |
|                           |                                                                                                    |

## ■ Europe – EU Declaration of Conformity

This device complies with Directive 2014/53/EU issued by the Commission of the European Community.

#### WEEE Statement

Electrical and electronic equipment must be disposed of at the end of their lifespan separately from household waste. Please dispose of this equipment at your local waste collection Or recycling center. Please help to protect our environment.

- Safety and Electromagnetic Emissions Certificates
   Standard Compliance
  - RoHs compliant
  - European Directive 2011/65/EU

#### Certificates

- CE
- FCC
- NCC

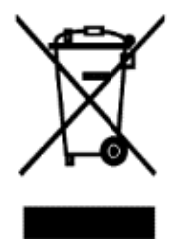

## Table of Contents

| System components  | .1-2   |
|--------------------|--------|
| Quick start        | 3-7    |
| Interface          | 8-9    |
| General operation  | 10-11  |
| Advanced operation | 12-18  |
| Troubleshooting    | .19-20 |
| Specifications     | 21     |

#### System components

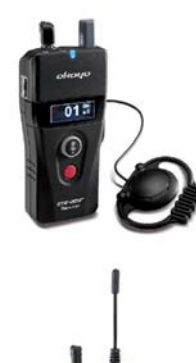

#### OmniTour Receiver OTG-200R

OmniTour Receiver OTG-200R will be worn by group members and work respectively upon communication mode assigned by group leader.

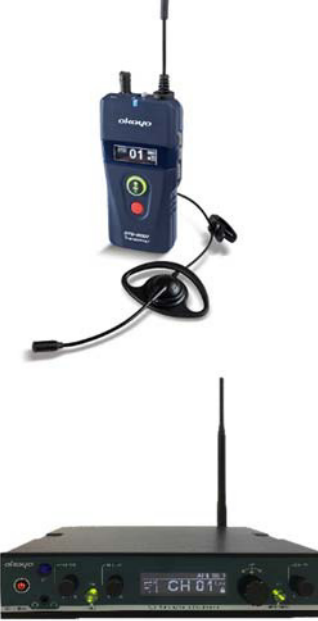

#### **OmniTour Transmitter OTG-200T**

OmniTour Transmitter OTG-200T will be worn by group leader or assistant leader and is equipped with 3 communication modes for different applications.

#### Stationary Transmitter DST-OTG (optional)

Digital stationary transmitter DST-OTG for installed long-range transmission and professional conferencing market.

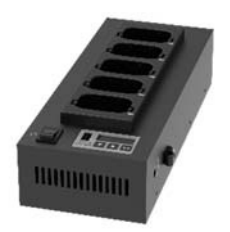

#### **Desktop Charger C5**

5-slot desktop charger for intelligent channel sync and availability of channel configuration via okayo's proprietary software OK-*OTG-SW*.

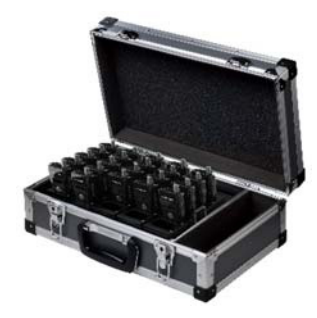

#### Portable Charger CHG-25

25-slot portable charger for intelligent channel sync and availability of channel configuration via okayo's proprietary software OK-*OTG-SW*.

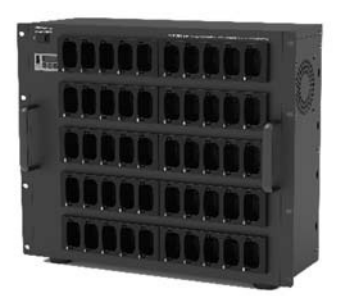

#### Wall-mounted Charger C50

50-slot wall-mounted charger for intelligent channel sync and availability of channel configuration via okayo's proprietary software OK-*OTG-SW*.

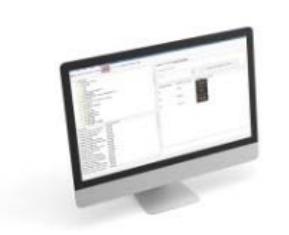

**Proprietary Software OK-OTG-SW (optional)** Okayo's proprietary software for channel and setting configuration for OTG-200 series.

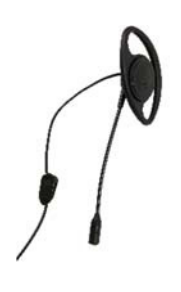

**Ear-Mics** *(optional)* Various ear microphones are available for OTG-200 series.

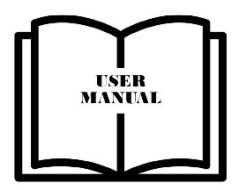

#### Instruction Manual

Detailed instruction manual included in each package for operation advice.

#### Quick start

#### Mode <u>Guiding</u>

The group leader (OTG-200T) can freely talk during the tour. Any one (1) of group members is able to talk back or raise a question in a way of FIFT (first-in-first-talk) when the group leader permits.

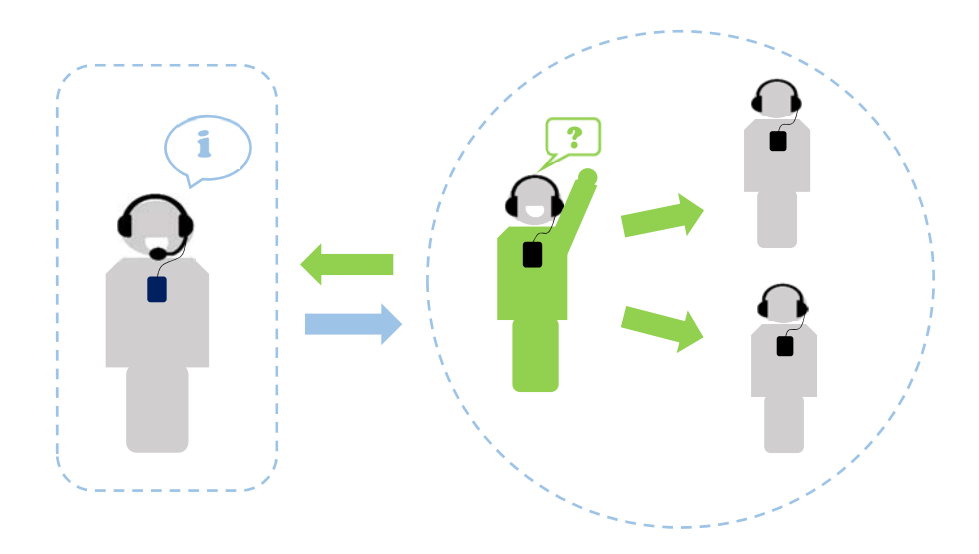

#### • Power transmitter on and change its communication mode

- ✓ Press both  $\underline{\mathbf{\nabla}}$  (⑧) and <u>power</u> (⑨) button to turn the transmitter on.
- ✓ Default mode **TEACHING** shows up. Press the ▲ or **V** button (⑧) to select **GUIDING** mode.
- ✓ Press the <u>power</u> button (⑨) to confirm (underline) the selection and leave the setting. The transmitter will then be turned on automatically.
- Assign your group channel
  - ✓ Press both ▲ and ▼ buttons (⑧) simultaneously to unlock the channel when transmitter is on.
  - $\checkmark$  Symbol  $\blacksquare$  disappears and press  $\underline{\blacktriangle}$  or  $\underline{\nabla}$  button (8) to select another preferred channel.
  - ✓ To confirm newly selected channel, press the <u>power</u> button (⑨) or leave the transmitter idled for 1 second to leave the setting.
- Power receiver on
  - ✓ Now, press and hold the <u>power</u> button (ⓐ) for 1 second to turn the receiver on.
  - $\checkmark$  Press both <u>A</u> and <u>V</u> buttons (20) simultaneously to unlock the channel.
  - ✓ Symbol disappears and press or button (20) to select same channel as that on transmitter.
  - ✓ To confirm newly selected channel, press the <u>power</u> button (②) or leave the receiver idled for 1 second to leave the setting automatically.

- ✓ G will show up on the screen to indicate correct connection with the transmitter. Note both transmitter and receiver need to be set at same channel to have correct communication mode (G, T or D) shown on receiver's screen.
- Talkback by receiver
  - ✓ Any one (1) group member (receiver) is allowed to talk back (FIFT) with a press of PTT button
     (①) if the group leader (transmitter) tunes its master/slave switch (⑩) to "s".
- Power off
  - ✓ To turn transmitter/receiver off, press and hold the <u>power</u> button (⑨④) till OFF shows up on the screen.

#### Mode <u>Teaching</u>

In addition to the lecturer (OTG-200T, master), either the assistant (OTG-200T, slave) or any one (1) participant (OTG-200R) is allowed to talk in the room in a way of FIFT (first-in-first-talk).

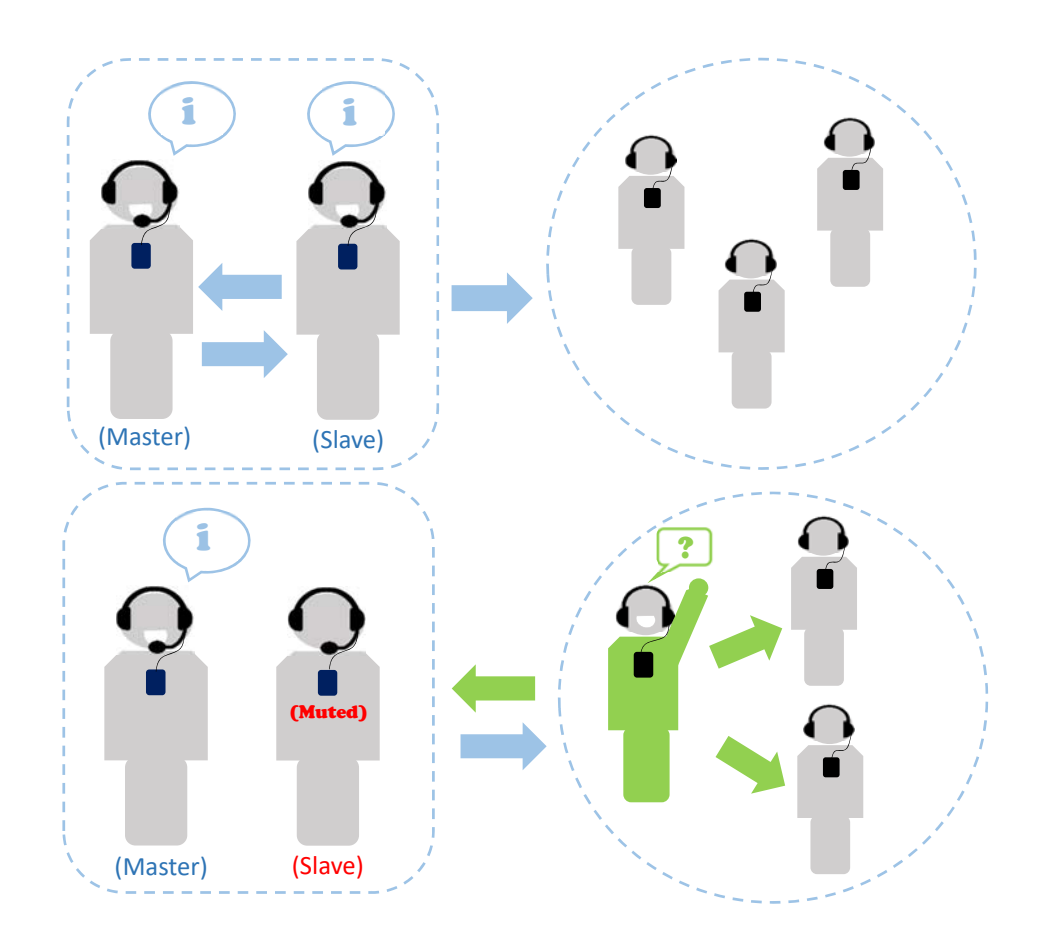

#### • Power transmitter on

✓ Press and hold the <u>power</u> button (⑨) for 1 second to turn transmitter on. Default mode is shown on transmitter.

- Tune master/slave switch on transmitter correctly
  - ✓ The lecturer (master transmitter) tunes its master/slave switch (<sup>(10)</sup>) to "m" whereas "s" is tuned by the assistant (slave transmitter). Note slave transmitter can work only when master transmitter exists.

#### Assign your group channel

- ✓ Press both ▲ and ▼ buttons (<sup>®</sup>) simultaneously to unlock the channel when transmitter is on.
- ✓ To confirm newly selected channel, press the <u>power</u> button (⑨) or leave the transmitter idled for 1 second to leave the setting automatically.

#### • Power receiver on

- ✓ Now, press and hold the power button (④) for 1 second to turn the receiver on.
- ✓ Press both ▲ and ▼ buttons (20) simultaneously to unlock the channel.
- ✓ To confirm newly selected channel, press the <u>power</u> button (②) or leave the receiver idled for 1 second to leave the setting automatically.
- ✓ ∏ will show up on the screen to indicate correct connection with the transmitter. Note both transmitter and receiver need to be set at same channel to have correct communication mode (G, T or D) shown on receiver's screen.

#### Talkback by receiver

 ✓ Any one (1) participant (receiver) (FIFT) can press PTT button (①) to talk back if the assistant (slave transmitter) releases his talk right.

 $\bigwedge$  Make sure slave transmitter carried by the assistant is (1) muted or (1) its audio cable is removed from aux-in jack ((2)), if applicable.

#### • Power off

✓ To turn transmitter/receiver off, press and hold the <u>power</u> button (⑨④) till OFF shows up on the screen.

#### Mode <u>Discussing</u>

Any 2 discussion members (OTG-200T) are allowed to talk freely. Other listeners (OTG-200R) can only be in listen mode at this occasion.

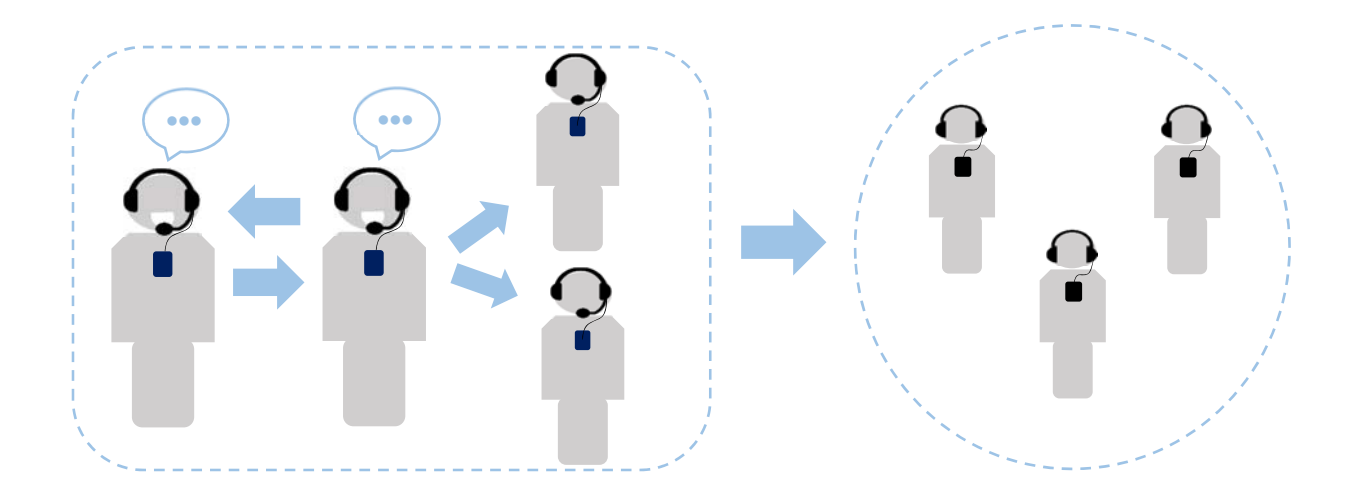

#### Power transmitter on and change its communication mode

- ✓ Press both  $\underline{\mathbf{\nabla}}$  (⑧) and <u>power</u> (⑨) button to turn transmitter on.
- ✓ Default mode TEACHING shows up. Press the ▲ or ▼ button (⑧) to select DISCUSSING mode.
- ✓ Press the <u>power</u> button (⑨) to confirm (underline) the selection and leave the setting. Transmitter will then be turned on automatically.
- Assign your group channel
  - ✓ Press both ▲ and ▼ buttons (⑧) simultaneously to unlock the channel when transmitter is on.
  - ✓ Symbol  $\blacksquare$  disappears and press <u>▲</u> or <u>▼</u> button (<sup>®</sup>) to select another preferred channel.
  - ✓ To confirm newly selected channel, press the <u>power</u> button (⑨) or leave the transmitter idled for 1 second to leave the setting automatically.
- Power receiver on
  - ✓ Now, press and hold the <u>power</u> button (④) for 1 second to turn the receiver on.
  - ✓ Press both ▲ and ▼ buttons (20) simultaneously to unlock the channel.
  - ✓ Symbol disappears and press or button (20) to select same channel as that on transmitter.
  - ✓ To confirm newly selected channel, press the <u>power</u> button (④) or leave the receiver idled for 1 second to leave the setting automatically.
  - ✓ D will show up on the screen to indicate correct connection with the transmitter. *Note both*

transmitter and receiver need to be set at same channel to have correct communication mode (G, T or D) shown on receiver's screen.

Multiply When receivers are at communication mode "Discussing", they do not have the talk right via the talk/mute button (1).

#### Power off

✓ To turn transmitter/receiver off, press and hold the <u>power</u> button (⑨④) till OFF shows up on the screen.

#### **OmniTour Guiding System OTG-200**

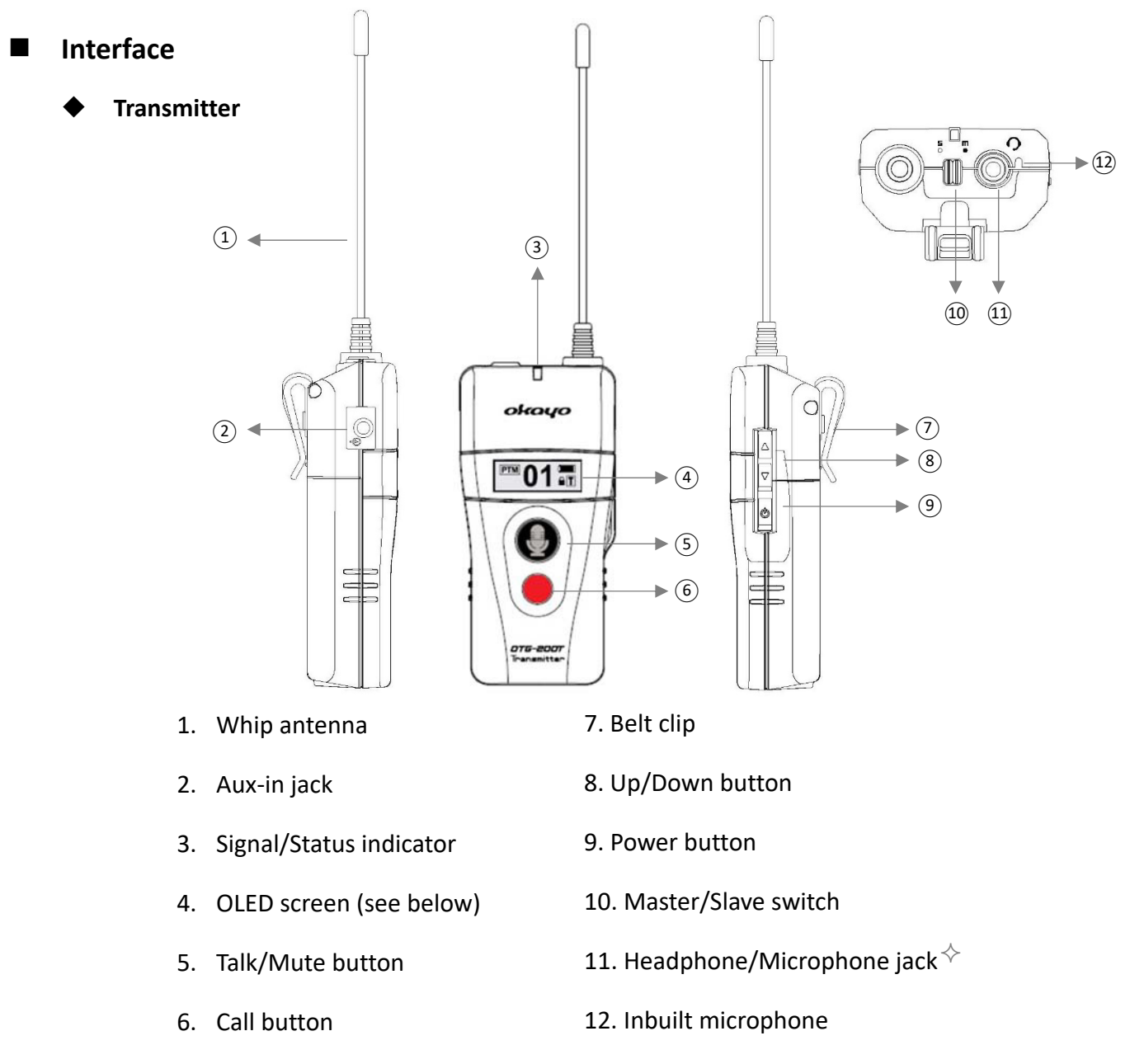

♦ Recommended 4-pin jack type is shown below.

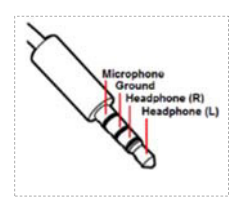

Transmitter Screen

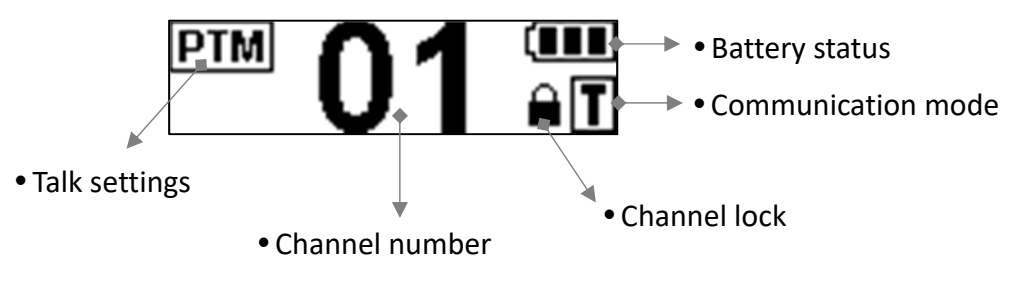

#### Receiver

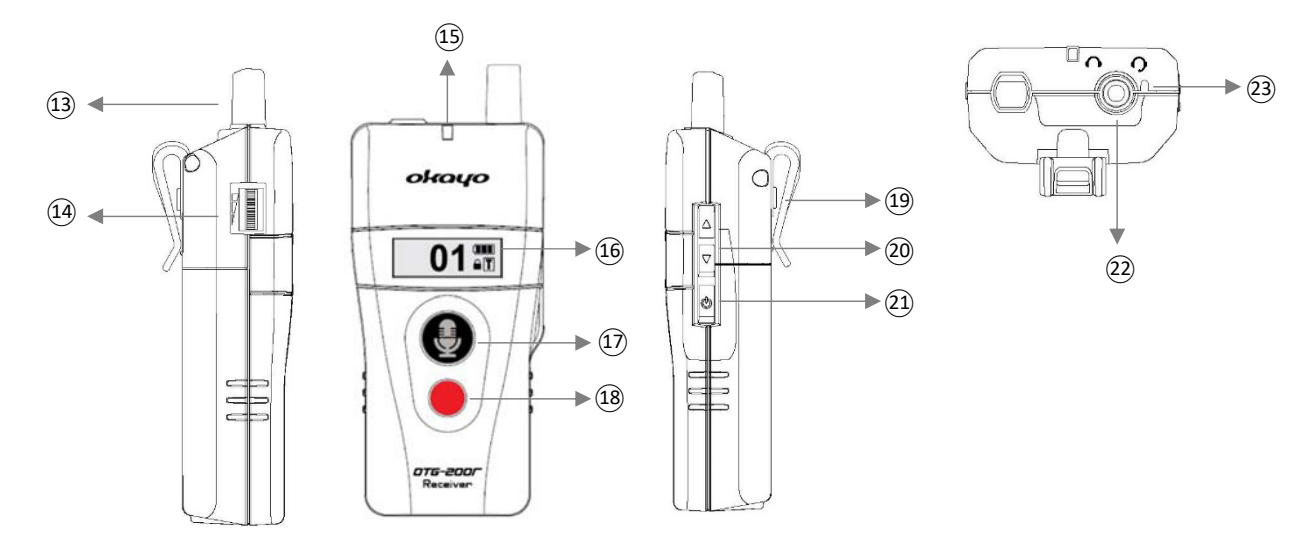

- 13. Antenna
- 14. Volume control
- 15. Signal/Status indicator
- 16. OLED screen (see below)
- 17. PTT (push to talk) button

#### 18. Alarm-release button

- ♦ Recommended 4-pin jack type is shown below.
  - Microphone Ground Headphone (R) Headphone (L)

21. Power button

20. Up/Down button

19. Belt clip

- 22. Headphone/Microphone jack  $^{\diamond}$
- 23. Inbuilt microphone

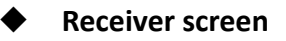

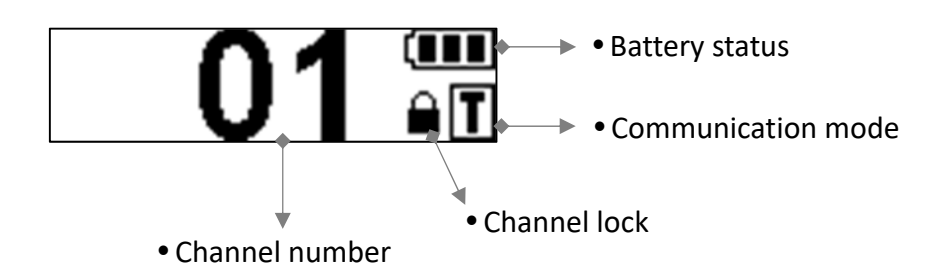

9

#### General operation

- Power on
  - Press and hold the <u>power</u> button (921) for 1 second to transmitter/receiver on.
- Change communication mode on transmitter

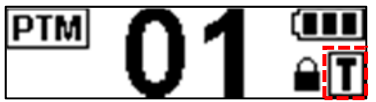

- Press and hold both <u>▼</u> (⑧) and <u>power</u> (⑨) buttons simultaneously to turn transmitter on.
- Default mode <u>■EACHING</u> shows up. Press the <u></u>or <u></u>button (<sup>®</sup>) to change your preferred mode.
- Press the <u>power</u> button (<sup>(()</sup>)) to confirm (underline) the selection and leave the setting. Transmitter will then be turned on automatically.

#### • Detect communication mode on receiver

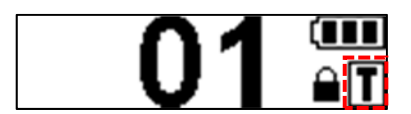

- Receiver will automatically detect the signal from transmitter when it is turned on.
- ①, ⑤ or D will then show up on receiver's screen for mode differentiation and indicating correct connection with the transmitter. *Note both transmitter and receiver need to be set at same channel, then communication mode will show up automatically.*
- To change your mode, simply turn receiver off and then re-turn it on to acquire new signal from another transmitter.

 $\Delta$  Both transmitter and receiver can work together only when their channel and communication mode are same.

#### Assign your group channel

- Press both <u>▲</u> and <u>▼</u> buttons (⑧ ⑳) simultaneously to unlock the channel when transmitter or receiver is on.
- Symbol disappears and press <u>▲</u> or <u>▼</u> button (⑧ ⑳) to select another preferred channel.
- To confirm newly selected channel, press the <u>power</u> button (9<sup>(21)</sup>) or leave the transmitter or receiver idled for 1 second to leave the setting automatically.

When the communication between transmitter and receiver is correct, their signal indicators (3 (3)) will show below.

- Transmitter: Slow flashing blue\* light (Continuous blue light shows up if the transmitter acquires the signal from one receiver.)
  - Receiver: Steady blue\* light (Slow flashing blue light shows up if it does not acquire the signal from the transmitter.)

\*Red light will show up if low battery happens.

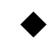

#### Adjust transmitter's or receiver's volume

#### Transmitter

Press  $\underline{\blacktriangle}$  or  $\underline{\nabla}$  button (8) to adjust the headphone volume on transmitter.

If channel-lock function is deactivated (see paragraph of "Adjust default settings" on page 16), volume adjustment will be invalid and default volume will be fixed at level 5.

#### Receiver

Tune the volume control (1) on the side of receiver for adjustment.

Total 11 volume levels are available and default level is set at 5. When level 0 is set, the device will be muted.

 $m{\lambda}$  Kindly note listening at highly volume for long periods may damage your hearing.

#### • Connect external audio (Transmitter)

- Transmitter is available for 3.5 mm audio connection via aux-in jack (2).
- "Audio priority (*default: OFF*)" can be pre-set upon preference as advised in the paragraph of "Adjust default settings" on page 16.

 $\triangle$ 

To release the talk right of 2<sup>nd</sup> transmitter when it is at communication mode "Teaching (slave)" or "Discussing", make sure it is i muted or ii the audio cable is removed from aux-in jack (2), if applicable.

#### Power off

 Press and hold the <u>power</u> button (9<sup>(21)</sup>) till OFF shows up on the screen to turn transmitter/receiver off.

## Advanced operation

#### Symbol indication

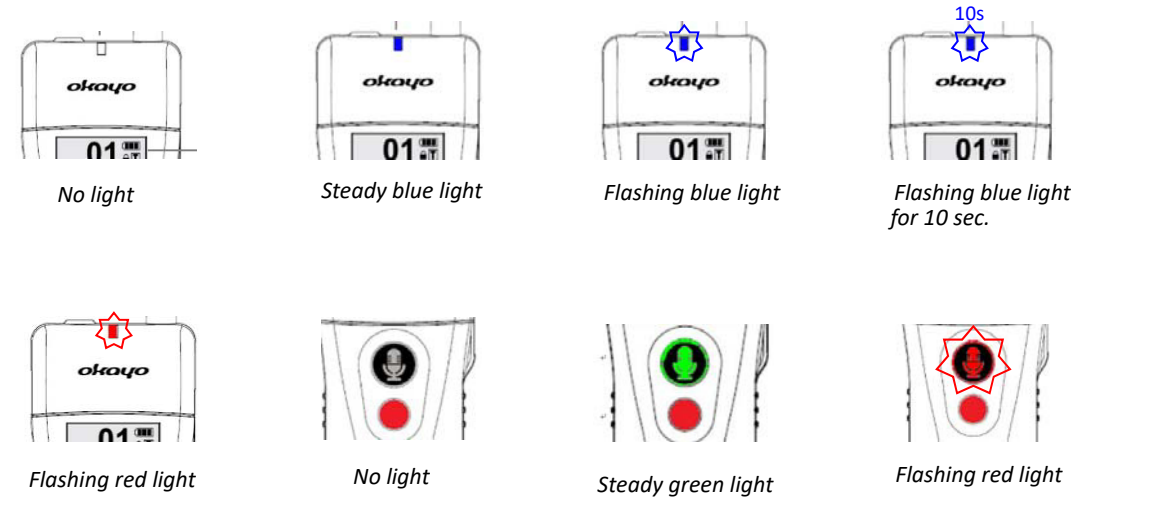

#### Develop bespoke ID

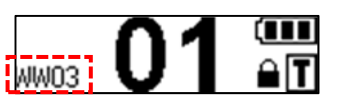

Additional okayo's proprietary software is available for developing bespoke ID number (max. 4 digits) on OTG-200. To know more about this, please reference additional instruction manual of the software <u>OK-OTG-SW</u>.

#### Unify your group channel automatically

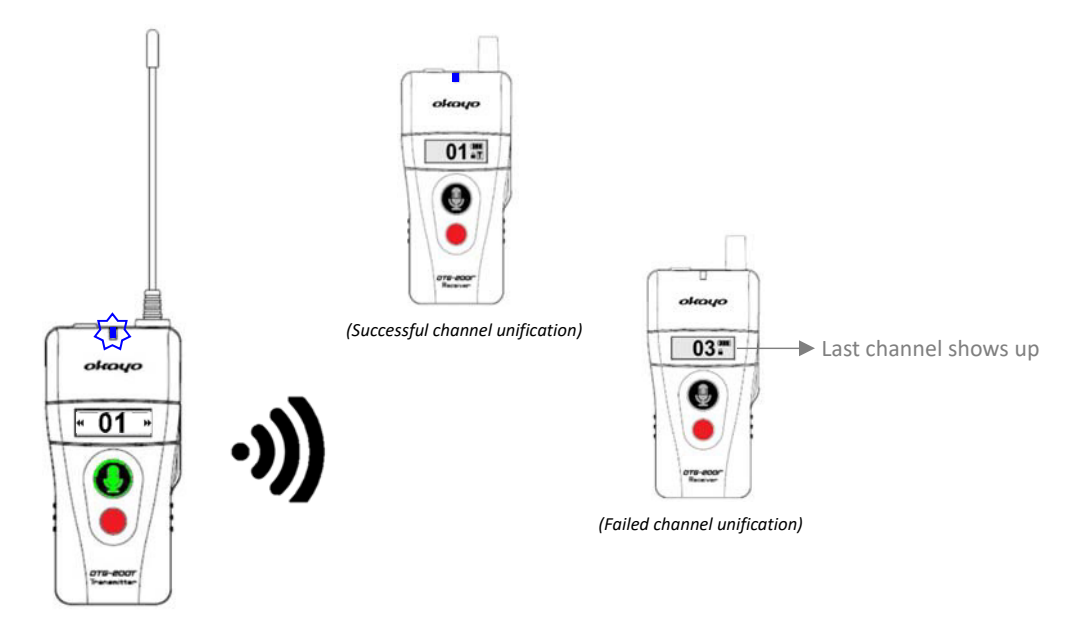

- Press both <u>talk/mute</u> (⑤) and <u>power</u> buttons (⑨) to turn transmitter on.
- Channel number flashes. Press ▲ or ▼ button (⑧) to select preferred channel.
- To confirm newly selected channel, press the <u>power</u> button ((9)) or leave the transmitter idled

for 5 seconds for auto-confirmation.

- After selected channel is confirmed, signal indicator (③) starts to flash quickly and the <u>talk/mute</u> button (⑤) lights up in green. Transmitter is ready to send signal of channel unification.
- Now, turn receiver on and it will automatically be channel unified. New channel and correct communication mode (G, T or D) will show up on its screen. Indication of successful or failed channel unification is shown above.
- Turn receiver off and then re-turn it on if failed channel unification happens.
- To release the transmitter from channel unification, simply short press the <u>talk/mute</u> button (⑤) again.

Communication mode (G, T or D) shown on receiver's screen varies upon transmitter from which receiver acquires the signal.

#### • Pair and unify your group channel

To complete following advanced functions, including <u>roll-call</u>, <u>calling/gathering alarm</u> or <u>out-of-range alarm</u>, **prior pairing** for all transmitters/receivers in the group is a must.

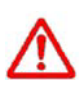

When the transmitter is at communication mode "Teaching", only **master** transmitter, whose master/slave switch (10) is set at "m", can execute following advanced functions, including <u>roll-call</u> and <u>calling alarm</u>.

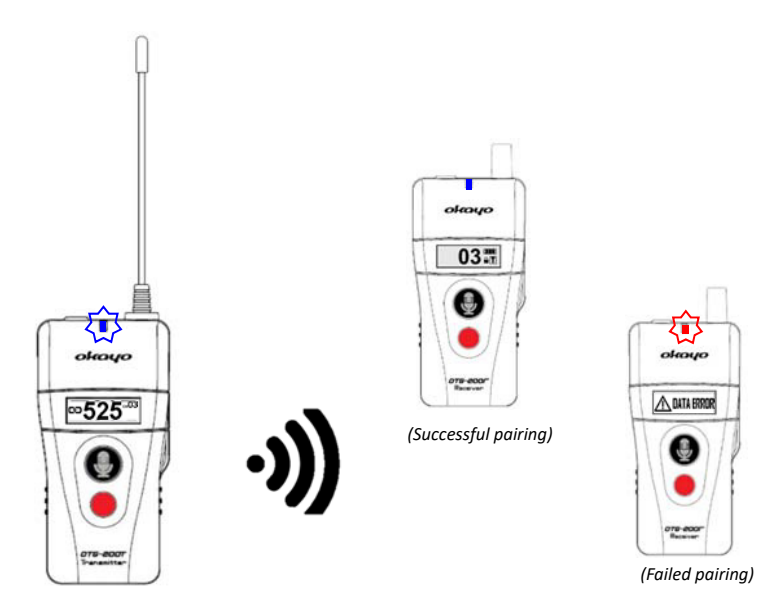

- Press both <u>call</u> (⑥) and <u>power</u> (⑨) buttons to turn transmitter on for group pairing and channel unification.
- Channel number on top flashes. Press the  $\underline{\blacktriangle}$  or  $\underline{\nabla}$  button (8) to select preferred channel.
- To confirm newly selected channel, press the <u>power</u> button ((9)) or leave the transmitter idled

## OmniTour Guiding System OTG-200

for 5 seconds for auto-confirmation.

- Channel number stops flashing. Signal indicator (③) starts to flash quickly which means the transmitter is ready for pairing.
- Now, turn receiver on. It will be paired and channel unified. Indication of successful or failed pairing is shown above.
- Turn receiver off and then re-turn it on if failed pairing happens.
- Pairing quantity shown on transmitter will gradually increase until pairing is completed.
- To release the transmitter from group pairing, simply short press the <u>call</u> button (⑥) again to have it at standby screen or press the <u>power</u> button (⑨) to turn it off directly.

#### • Send pairing data to another transmitter

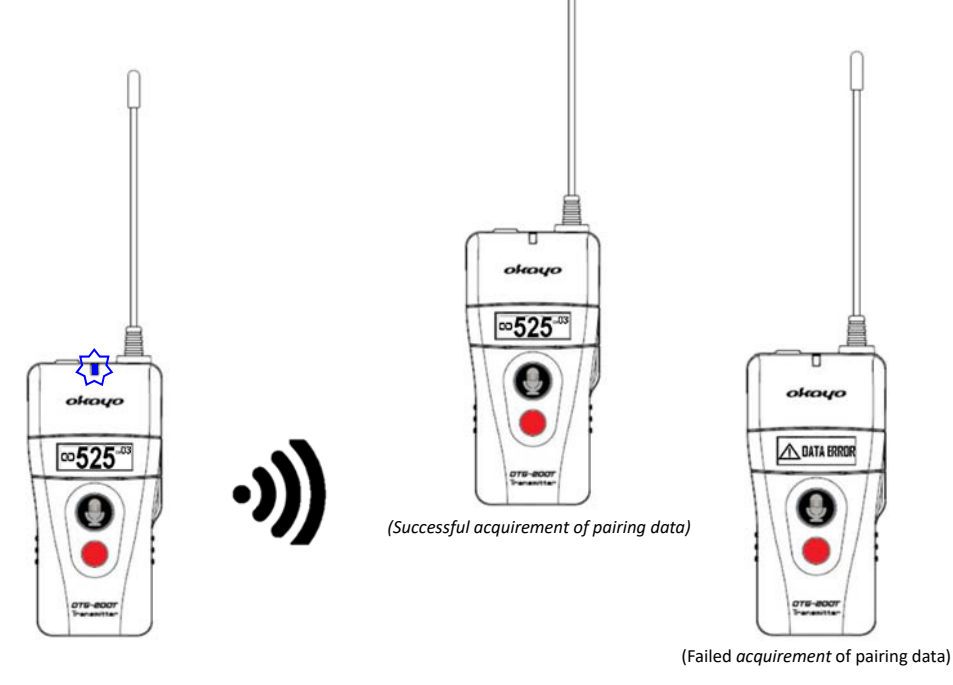

- Keep 1<sup>st</sup> transmitter on after it has paired all group members (receivers). *Note this transmitter cannot release itself from pairing mode at this step.*
- Now, press both <u>call</u> (6) and <u>power</u> (9) buttons to turn 2<sup>nd</sup> transmitter on in order to obtain pairing data from 1<sup>st</sup> transmitter. Note same communication mode and channel need to be set on both transmitters (if the communication mode is "Teaching", the master/slave switch (10) on both transmitters needs to be tuned at "m").
- Turn 2<sup>nd</sup> transmitter off and then re-turn it on if failed acquirement of pairing data occurs.
- To release transmitters from transmission/acquirement of pairing data, simply short press the <u>call</u> button (⑥) again to have it at standby screen or press the <u>power</u> button (⑨) to turn it off directly.

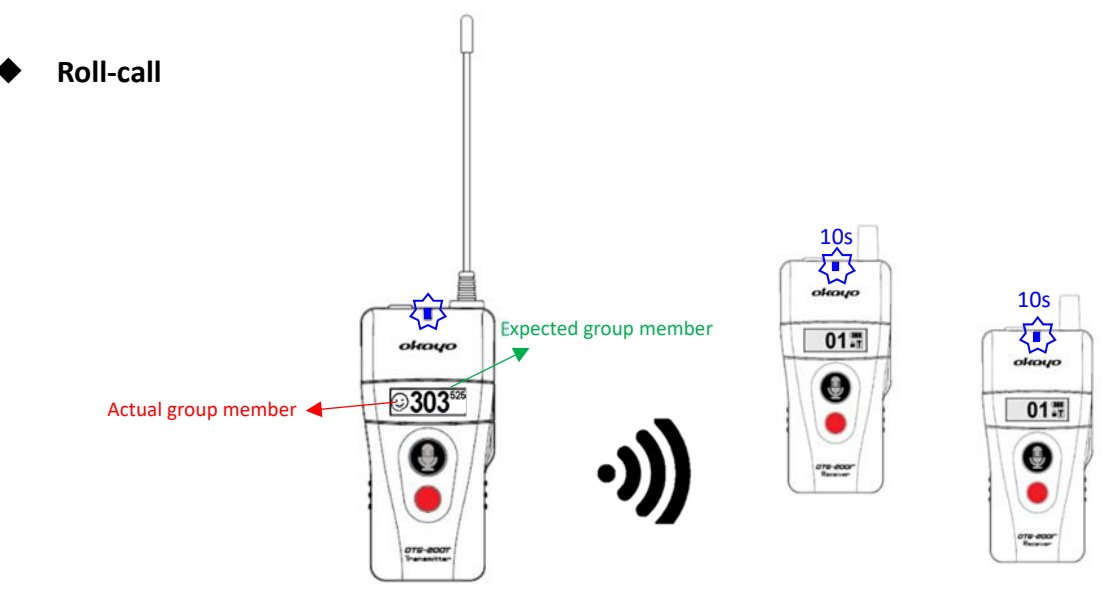

- Short press the <u>call</u> button (⑥) when transmitter is on.
- Roll-call symbol (③) shows up and signal indicator (③) starts to flash quickly which means the transmitter is sending the signal of roll-call.
- If receiver acquires roll-call signal from the transmitter, its signal indicator (15) will flash quickly for 10 seconds and then in steady blue light again.
- The number shown on transmitter will gradually increase until roll-call is completed.
- To release the transmitter from roll-call, simply short press the <u>call</u> button (⑥) again.

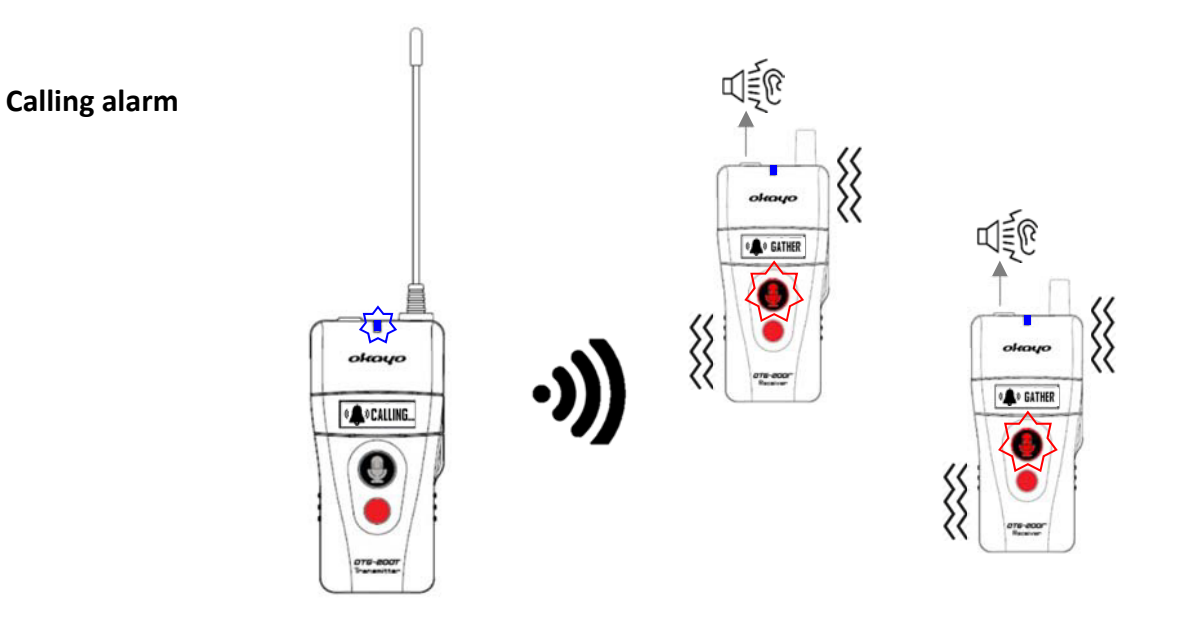

- Press and hold the <u>call</u> button (⑥) on transmitter for 3 seconds when transmitter is on.
- Calling symbol ( **Calling**.) shows up and signal indicator (③) starts to flash quickly which means the transmitter is sending the signal of calling alarm.
- Receivers, which receive the calling alarm from transmitter, will start to vibrate and beep. Also, symbol of gathering alarm ( A GATHER ) shows up on the screen and its PTT button ( ) starts to flash quickly in red light.

- To release receivers from being alarmed, simply press the <u>alarm-release</u> button (18).
- To release the transmitter from calling alarm, simply short press the <u>call</u> button (⑥) again.

Receivers will automatically be turned off if the alarm keeps on for 20 minutes.

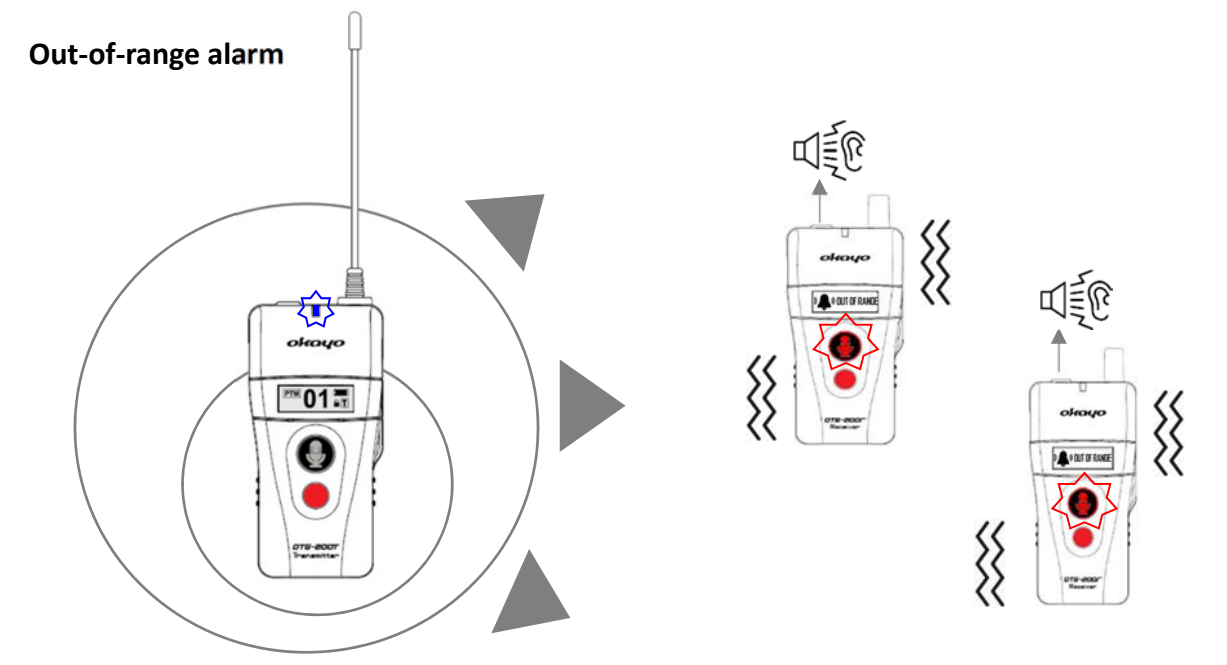

- Receivers will automatically start to vibrate and beep if they are out of transmitter's range for 3 minutes.
- Out-of-range symbol ( shows up and PTT button ( ) starts to flash quickly in red light.
- The alarm can only be released when receivers are within the operation range of the transmitter again or the <u>alarm-release</u> button (<sup>(B)</sup>) on receivers is short pressed.

Receivers will automatically be turned off if the alarm keeps on for 20 minutes.

Out-of-range alarm can be deactivated upon preference as advised in the paragraph of "Adjust default settings" on *page 16*.

#### Adjust default settings

#### Transmitter

- ① Press both  $\underline{\blacktriangle}$  (③) and <u>power</u> (④) buttons to turn transmitter on.
- <sup>(2)</sup> Following settings will show up in sequence for selection via  $\underline{\blacktriangle}$  or  $\underline{\nabla}$  button (<sup>(8)</sup>).

| ✓ Channel Lock                                       |         | <u>ON</u>                 |
|------------------------------------------------------|---------|---------------------------|
| Auto channel lock when the transmitter is turned on. | $\succ$ | OFF                       |
| ✓ Talk (setting)                                     | ≻       | <u>PTB</u> : push to bolt |
|                                                      |         | PTT: push to talk         |
|                                                      |         | PTM: push to mute         |

| ✓ Mic Gain                                             | >                | 1~5 (default: <u>3</u> ) |
|--------------------------------------------------------|------------------|--------------------------|
| ✓ RF Power                                             | >                | Hi                       |
|                                                        | $\succ$          | Low                      |
|                                                        |                  |                          |
| ✓ Audio Priority                                       | $\triangleright$ | ON                       |
| Simultaneous transmission for both AUDIO and           | $\succ$          | <u>OFF</u>               |
| MIC. If this function is activated ( <u>ON</u> ), only |                  |                          |
| audio will be transmitted (MIC message will            |                  |                          |
| be muted).                                             |                  |                          |

- 3 To confirm (underline) each selection, press the <u>power</u> button (9) and enter next setting.
- ④ When final selection is completed, the transmitter will exit the menu and automatically be turned on afterwards.

#### Receiver

- ① Press both  $\underline{\blacktriangle}$  (20) and <u>power</u> (21) buttons to turn receiver on.
- <sup>(2)</sup> Following settings will show up in sequence for selection via  $\underline{\blacktriangle}$  or  $\underline{\nabla}$  button (<sup>(2)</sup>).

| ✓ Channel Lock                                                    |         | <u>ON</u>  |
|-------------------------------------------------------------------|---------|------------|
| Auto channel lock when the receiver is turned on.                 | $\succ$ | OFF        |
| ✓ Auto Power-Off                                                  | $\succ$ | <u>ON</u>  |
| Receiver will automatically be off if it does not get the         | $\succ$ | OFF        |
| transmitter signal for 20 minutes.                                |         |            |
| ✓ Auto Power-On                                                   | $\succ$ | ON         |
| Receiver will automatically be powered on when leaving            | $\succ$ | <u>OFF</u> |
| charger.                                                          |         |            |
| ✓ Alarm                                                           |         | <u>ON</u>  |
| Out-of-range alarm will be activated if receiver does not get the | $\succ$ | OFF        |
| transmitter signal for 3 minutes.                                 |         |            |
| ✓ Earphone Output                                                 |         | Regular    |
| Earphone level can be tuned to be compatible with HAC users.      |         | HAC level  |

- ③ To confirm (underline) each selection, press the power button (④) and enter next setting.
- ④ When final selection is completed, the receiver will exit the menu and automatically be turned on afterwards.

#### Back to default

Settings on both transmitter and receiver can be back to default at any time if  $\underline{\blacktriangle}$ ,  $\underline{\nabla}$  ( $\underline{\circledast}$ ) and <u>power</u> ( $\underline{9}$ ) buttons are pressed simultaneously when transmitter/receiver is off. Followings are default settings for transmitter/receiver.

#### • Transmitter

- ① Channel: 01
- ② Channel Lock: ON
- ③ Talk: PTB
- ④ Mic. Gain: 3
- ⑤ RF Power: Low
- 6 Audio Priority: OFF
- ⑦ Mode: T EACHING

#### Receiver

- ① Channel: 01
- ② Channel Lock: ON
- ③ Auto Power-Off: ON
- ④ Auto Power-On: OFF
- S Alarm: ON
- <sup>6</sup> Earphone Output: Regular

Troubleshooting

#### NO DATA shows up on transmitter

# \land NO DATA

 This screen might show up on <u>transmitter</u> and it means no prior pairing was completed. Please pairing before requested operation is done.

NOT APPLICABLE shows up on transmitter

## \land NOT APPLICABLE

• This screen might show up on transmitter and it means the function is not applicable.

#### **BUSY shows up on transmitter**

# \land BUSY

• This screen might show up on <u>transmitter</u> and it means the talk right is occupied, please ask that occupied transmitter/receiver to release this talk right.

#### DATA ERROR shows up on transmitter or receiver

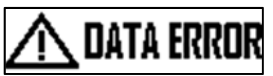

#### Transmitter

Pairing data fails to acquire. Please turn the transmitter off and re-turn it on again for successful acquirement of pairing data. Note same communication mode and channel need to be set on both transmitters (if the communication mode is "Teaching", the master/slave switch (@) on both transmitters needs to be tuned at "m").

#### Receiver

Pairing fails to complete. Please turn the receiver off and re-turn it on again for successful pairing.

#### Receiver can't hear Transmitter

- Make sure the volume control (<sup>(1)</sup>) is tuned at appropriate level.
- Make sure the channel number on both transmitter and receiver is same.
- Make sure the "communication mode" (G, Tor D) shown on both transmitter and receiver is same.

#### Receiver can't talk back via PTT button

• If the receiver is set at <u>GUIDING</u> mode, make sure <u>master</u> transmitter is tuned its master/slave switch (10) from "m" to "s" and no other receiver occupies the talk right.

- If the receiver is set at  $\underline{\square}$  EACHING mode, make sure <u>slave</u> transmitter or any other receiver does ٠ not occupy the talk right.
- Receivers do not have the function of talkback if DISCUSSING mode is set. •

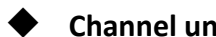

- Channel unification failed to proceed on Transmitter
  - ٠ If the transmitter is set at TEACHING mode, make sure its master/slave switch (1) is tuned to be "m" not "s".
  - If the transmitter is set at DISCUSSING mode, make sure any 2<sup>nd</sup> transmitter does not occupy • the talk right.

## Specifications

#### • Transmitter OTG-200T

| Frequency range        | 748 ~ 938 MHz (region dependent)                       |  |  |  |
|------------------------|--------------------------------------------------------|--|--|--|
| Modulation             | 4 GFSK                                                 |  |  |  |
| Channels               | Various upon countries                                 |  |  |  |
| Latency                | 18 ms                                                  |  |  |  |
| T.H.D.                 | < 7 %                                                  |  |  |  |
| RF output power        | Hi: 13 dBm                                             |  |  |  |
|                        | Low: 10 dBm                                            |  |  |  |
| Built-in Microphone    | Electrical condenser                                   |  |  |  |
| Power requirements     | 2 x 1.2 V NiMH rechargeable battery or                 |  |  |  |
|                        | 2 x 1.5 V Alkaline battery                             |  |  |  |
| Operation time         | 16 ~ 18 hours @ 2,100 mAh (Alkaline)                   |  |  |  |
| Charging time          | 4 ~ 6 hours @ 1,600 mAh (NiMH)                         |  |  |  |
| Operation range        | 70 ~ 100 meters (line of sight)                        |  |  |  |
| Dimensions (W x D x H) | 46.5 x 33 x 95 mm (with belt clip but without antenna) |  |  |  |
| Weight                 | 105 g (with batteries)                                 |  |  |  |

#### • Receiver OTG-200R

| RF output power        | 10 dBm                                                 |
|------------------------|--------------------------------------------------------|
| Built-in Microphone    | Electrical condenser                                   |
| Earphone               | 3.5 mm                                                 |
| Power requirements     | 2 x 1.2 V NiMH rechargeable battery or                 |
|                        | 2 x 1.5 V Alkaline battery                             |
| Dimensions (W x D x H) | 46.5 x 33 x 95 mm (with belt clip but without antenna) |
| Weight                 | 105 g (with batteries)                                 |

# MEMO

| <br> |
|------|
|      |
| <br> |
|      |
|      |
| <br> |
|      |
|      |
| <br> |
|      |
| <br> |
| <br> |
|      |
|      |
|      |
| <br> |
| <br> |
|      |
| <br> |
|      |
|      |
| <br> |
|      |
|      |
|      |
|      |
|      |

# MEMO

| <br> |
|------|
|      |
| <br> |
|      |
|      |
| <br> |
|      |
|      |
| <br> |
|      |
| <br> |
| <br> |
|      |
|      |
|      |
| <br> |
| <br> |
|      |
| <br> |
|      |
|      |
| <br> |
|      |
|      |
|      |
|      |
|      |

# MEMO

| <br> |
|------|
|      |
| <br> |
|      |
|      |
| <br> |
|      |
|      |
| <br> |
|      |
| <br> |
| <br> |
|      |
|      |
|      |
| <br> |
| <br> |
|      |
| <br> |
|      |
|      |
| <br> |
|      |
|      |
|      |
|      |
|      |

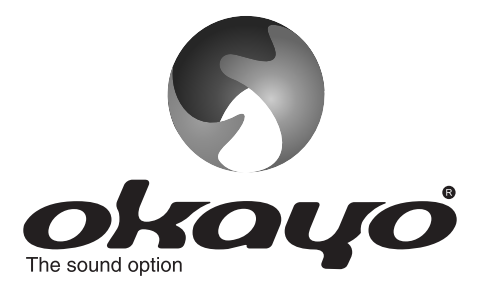

# **OKAYO ELECTRONICS CO., LTD.**

No. 2, Gongye 10<sup>th</sup> Rd., Dali Dist., Taichung 41280, Taiwan Tel:+886-4-2491-4666 Fax:+886-4-2491-3066 E-mail:okayo@okayo.com www.okayo.com

Printed in Taiwan | Publication 03/19

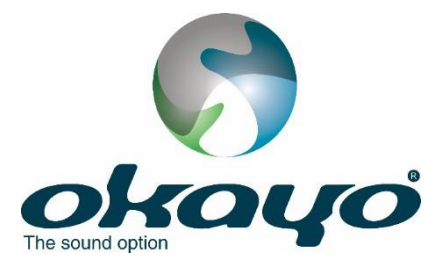

# **Okayo OTG Software**

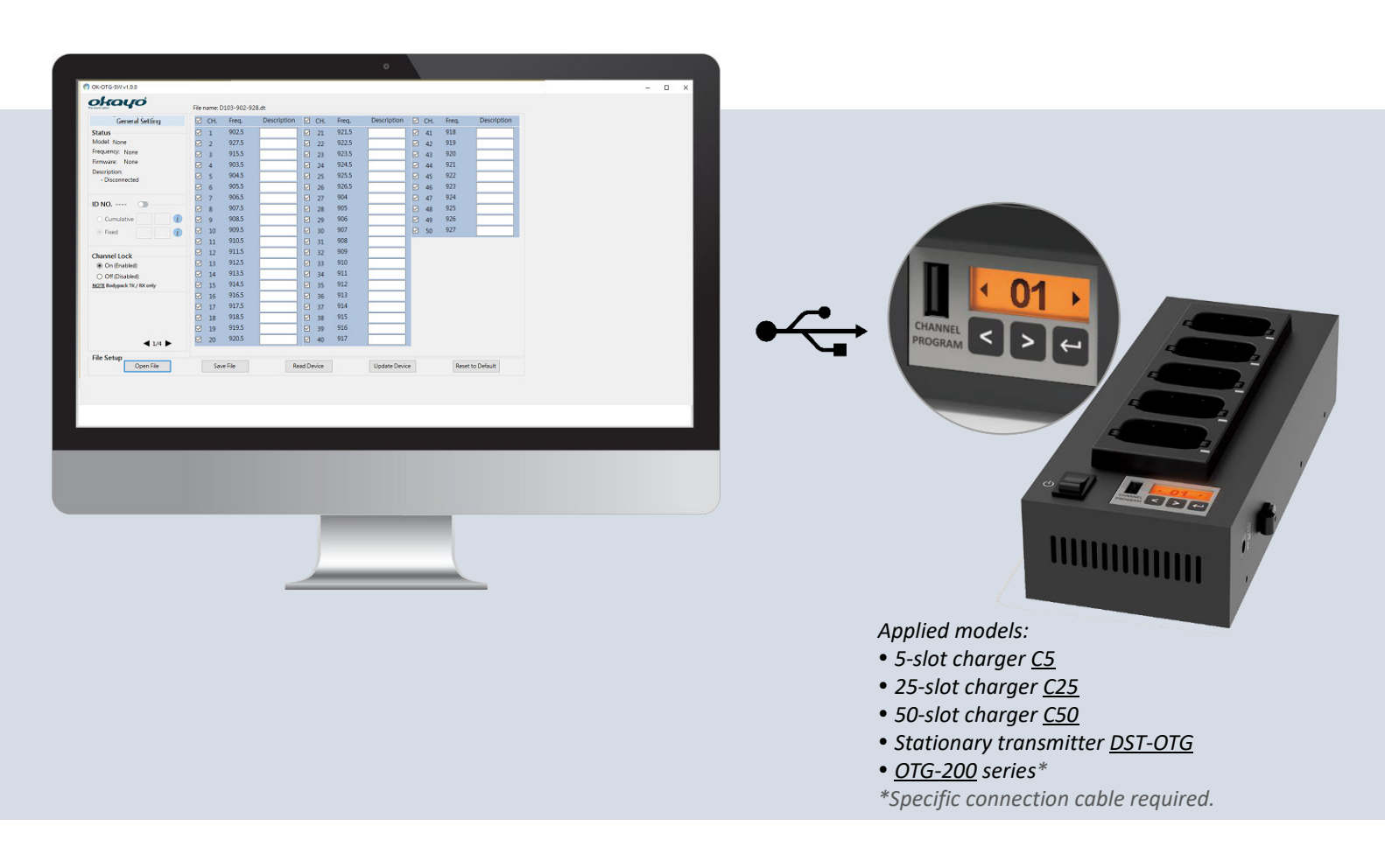

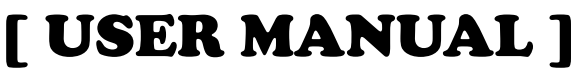

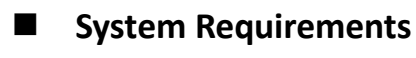

- ♦ OS
  - Microsoft Windows 10 or above: 32/64 bit or above
- CPU
  - Intel <sup>®</sup> Core <sup>™</sup> i3 or above
- ♦ RAM
  - 2GB RAM or above
- Display Resolution
  - 1280 x 720 or above

- § "Windows" and "Microsoft" are the trademarks of Microsoft Corporation.
- § "Intel" and "Core" are the trademarks of Intel Corporation.

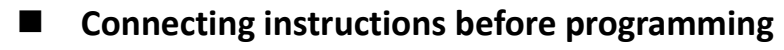

Bodypack transmitter/receiver OTG-200T/R via proprietary programming cable

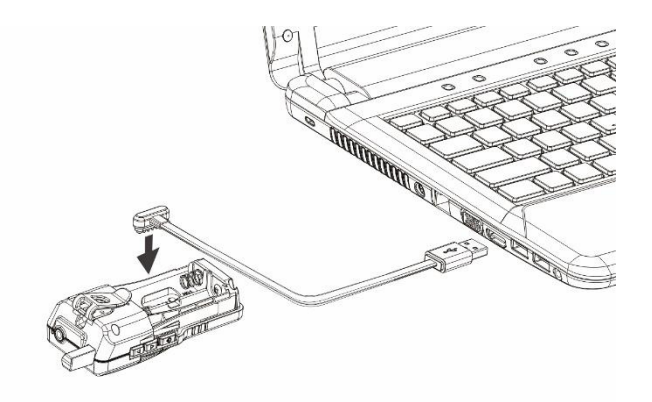

• Stationary transmitter DST-OTG via micro-USB to USB programming cable

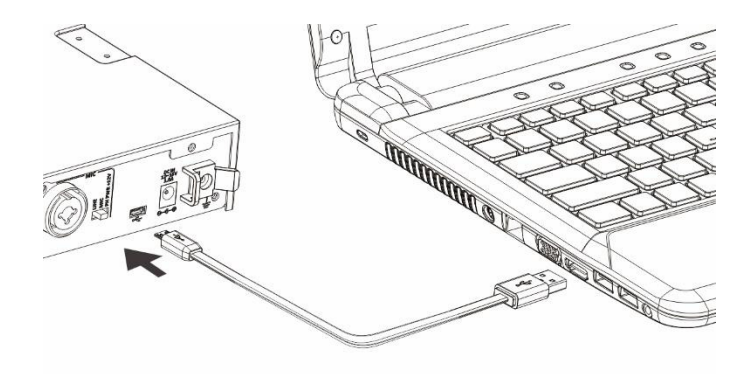

Charger C5 / C25 / C50 via USB to USB programming cable

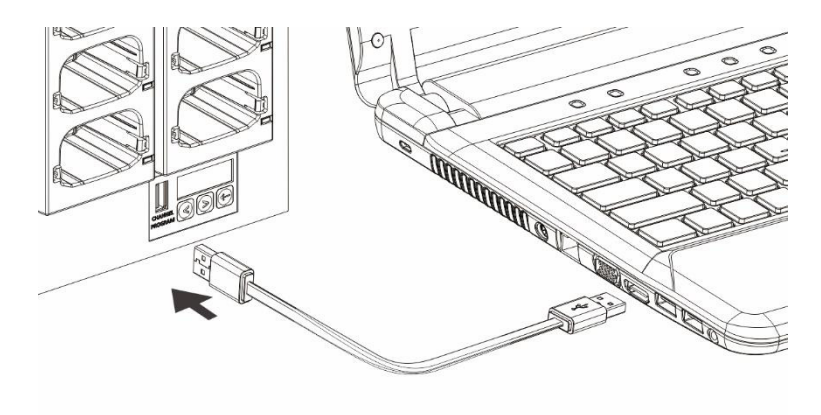

#### Program Setup

① Insert disk and double click *OK-OTG-SW v1.0.x* as shown below.

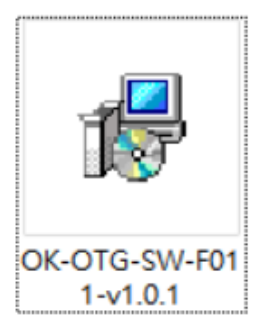

② Click *Next* when following window shows up.

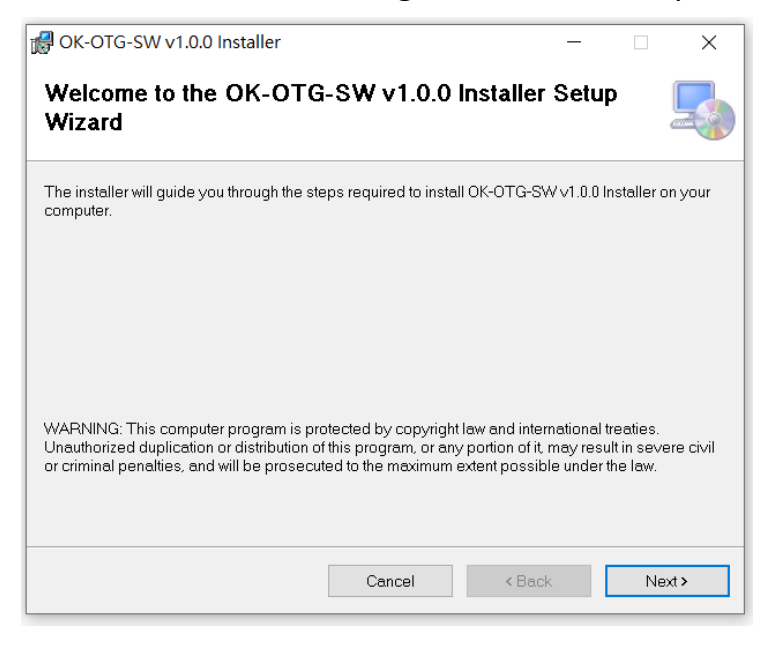

③ Set a route for installation of *OK-OTG-SW* and click *Next* to continue.

| 🕼 OK-OTG-SW v1.0.0 Installer                                                           |                          |                    | _       |                     | ×    |
|----------------------------------------------------------------------------------------|--------------------------|--------------------|---------|---------------------|------|
| Select Installation Folder                                                             |                          |                    |         |                     |      |
| The installer will install OK-OTG-SW v1.0.                                             | 0 Installer to the follo | wing folder.       |         |                     |      |
| To install in this folder, click "Next". To ins                                        | tall to a different fold | ler, enter it belo | w or cl | ick "Brow           | se". |
| Eolder:<br>C:\Program Files (x86)\OKAYO\OK-C                                           | TG-SW v1.0.0 Insta       | ller\              |         | Browse.<br>Disk Cos |      |
| Install OK-OTG-SW v1.0.0 Installer for yourself, or for anyone who uses this computer: |                          |                    |         |                     |      |
| ⊖Everyone                                                                              |                          |                    |         |                     |      |
| Just me                                                                                |                          |                    |         |                     |      |
|                                                                                        | Cancel                   | < Back             |         | Ne                  | d>   |

Input user name, organization and authorized serial number (being offered as a hardcopy) and click *Next* to continue.

| oK-OTG-SW v1.0.0 Installer                                                                                 | -         |              | ×        |
|----------------------------------------------------------------------------------------------------|-----------|--------------|----------|
| Customer Information                                                                                       |           |              |          |
| Enter your name and company or organization in the box below. The install<br>for subsequent installations. | er will I | use this inf | ormation |
| N <u>a</u> me:                                                                                             |           |              |          |
|                                                                                                    |           |              |          |
| Organization:                                                                                              |           |              |          |
|                                                                                                    |           |              |          |
| 1                                                                                                    |           |              |          |
| Enter your serial number below. The installer will use this information for sub                            | seque     | ent installa | tions.   |
| Serial number:                                                                                             |           |              |          |
| Cancel < Back                                                                                              |           | Ne           | ext >    |

(5) Click *Next* to start the installation.

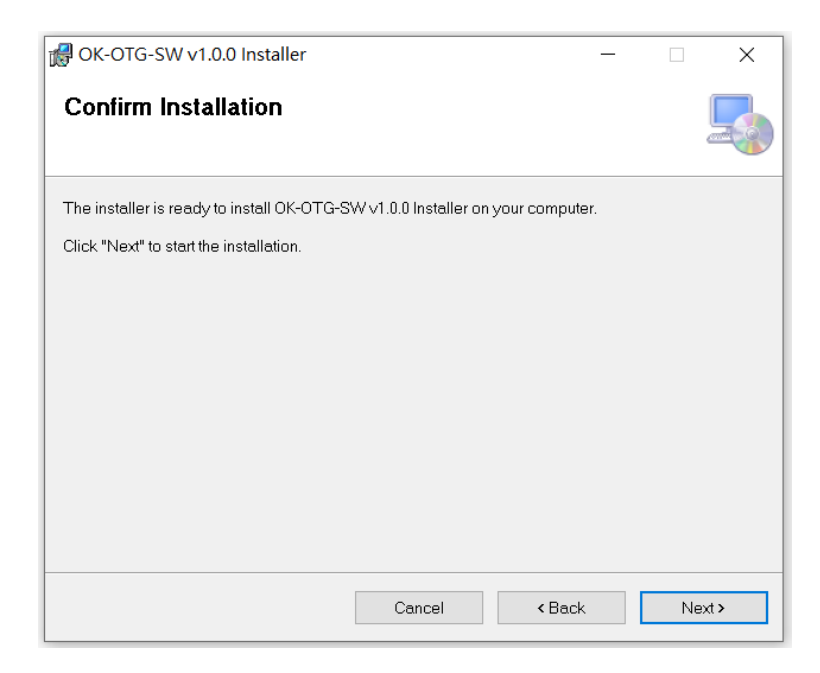

6 Installation is under process.

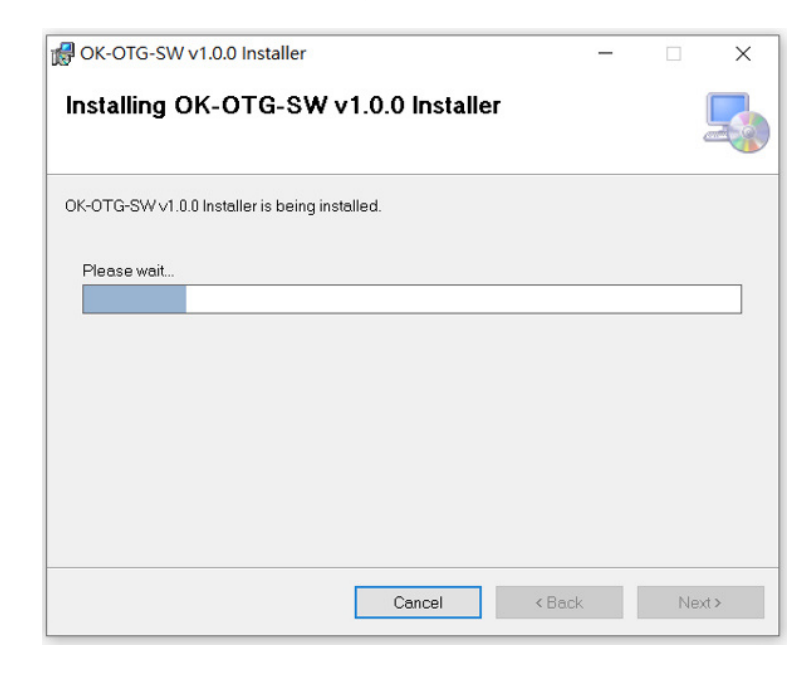

⑦ Click *Close* to complete the installation.

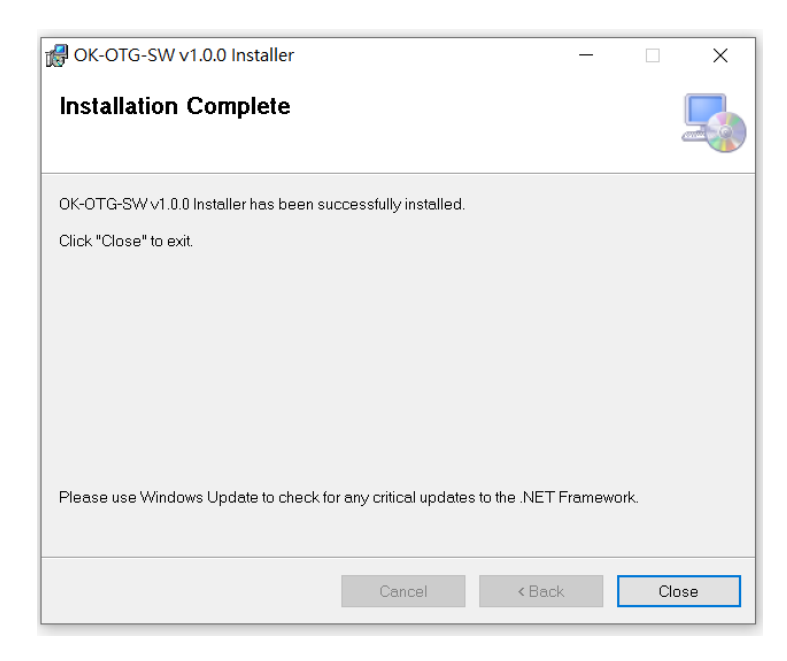

(8) Shortcut is available for setting / channel compilation now.

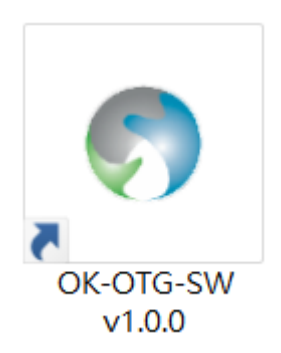

I Interface

| General Setting                                                    | CH. | Freq. | Description | CH. | Freq.  | Description | CH. | Freq.  | Description | on |
|--------------------------------------------------------------------|-----|-------|-------------|-----|--------|-------------|-----|--------|-------------|----|
| Status                                                             | 1   | 823.5 | (E)         | 21  | 823.25 |             | 41  | 864.25 |             | -  |
| Model: None                                                        | 2   | 864.5 |             | 22  | 823.75 |             | 42  | 864.75 |             | -1 |
| Frequency: None                                                    | 3   | 831.5 |             | 23  | 824.25 |             |     |        |             |    |
| Firmware: None                                                     | 4   | 824.5 |             | 24  | 824.75 |             |     |        |             |    |
| Description:                                                       | 5   | 825.5 |             | 25  | 825.25 |             |     |        |             |    |
| <ul> <li>Disconnected</li> <li>File opened successfully</li> </ul> | 6   | 826.5 |             | 26  | 825.75 |             |     |        |             |    |
|                                                                    | 7   | 827.5 |             | 27  | 826.25 |             |     |        |             |    |
| ID NO.                                                             | 8   | 828.5 |             | 28  | 826.75 |             |     |        |             |    |
| O Cumulative (1)                                                   | 9   | 829.5 |             | 29  | 827.25 |             |     |        |             |    |
| Fixed                                                              | 10  | 830.5 |             | 30  | 827.75 |             |     |        |             |    |
| <u></u> <u></u>                                                    | 11  | 863.5 |             | 31  | 828.25 |             |     |        |             |    |
| Channel Lock                                                       | 12  | 824   |             | 32  | 828.75 |             |     |        |             |    |
| On (Enabled)                                                       | 13  | 825   |             | 33  | 829.25 |             |     |        |             |    |
| O Off (Disabled)                                                   | 14  | 826   |             | 34  | 829.75 |             |     |        |             |    |
| NOTE Bodypack TX / RX only                                         | 15  | 827   |             | 35  | 830.25 |             |     |        |             |    |
|                                                                    | 16  | 828   |             | 36  | 830.75 |             |     |        |             |    |
|                                                                    | 17  | 829   |             | 37  | 831.25 |             |     |        |             |    |
|                                                                    | 18  | 830   |             | 38  | 831.75 |             |     |        |             |    |
|                                                                    | 19  | 831   |             | 39  | 863.25 |             |     |        |             |    |
|                                                                    | 20  | 864   |             | 40  | 863.75 |             |     |        |             |    |

(A) Status of connected device

- Model name, frequency code, firmware version and so on will show up for checking.
- B Bespoke ID compilation
  - Two (2) kinds of ID-number compilation are available.
    - ① Cumulative ID number:

ID number will be cumulative every time when a new device is connected and updated, specifically for a group with same setting operated by different people, e.g. a tour operator or rental market.

② Fixed ID number:

ID number will be fixed without change every time when a new device is connected and updated, specifically for a project or event where people use it without obligation, e.g. ALS market.

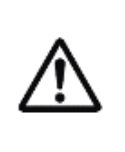

Rules of ID number:

① Capital characters or numbers for first 2-digits.

② Numbers only for last 2-digits.

③ Only numbers in last 2-digits can be cumulated.

© Total 4 pages are available for various setting adjustments upon models.

- D Channels can optionally be selected or deselected upon preference and only clicked channels will be shown on unit(s).
- (E) Bespoke channel name can be compiled and only inputting "Description" with desired characters on clicked channels will be shown on unit(s).
- (F) File setup
  - Open File : Open previously saved file (.dt).
    Save File : Save current settings and channels in your PC (.dt).
    Read Device : Read the device that is connected with your PC.
  - Update Device : Update current settings and channels onto connected device.
  - Reset to Default : All settings, except ID number, on connected devices will be reset
     to default. Note the button Update Device needs to be pressed again to update
     connected device after all settings are reset to default (Reset to Default ). See all default

settings upon models below.

① General setting

| ID NO.       |                  |
|--------------|------------------|
| Channel Lock | ⊙ On (Enabled)   |
|              | O Off (Disabled) |

#### ② Receiver setting

| Alarm (when out of range) | ⊙ On (Enabled)   |
|---------------------------|------------------|
|                           | O Off (Disabled) |
| Earphone Out              | O HAC level      |
|                           | ⊙ Regular        |
| Auto-Off after 20 mins    | ⊙ On (Enabled)   |
|                           | O Off (Disabled) |

| Auto-On (away from charger) | O On (Enabled)   |
|-----------------------------|------------------|
|                             | ⊙ Off (Disabled) |

## ③ Transmitter setting

| Mode           | O Guiding            |
|----------------|----------------------|
|                | ● Teaching           |
|                | O Discussing         |
| Talk           | ● PTB (Push to bolt) |
|                | O PTT (Push to talk) |
|                | O PTM (Push to mute) |
| Mic. Gain      | O Level 1            |
|                | O Level 2            |
|                | ⊙ Level 3            |
|                | O Level 4            |
|                | O Level 5            |
| RF Power       | O Hi                 |
|                | ⊙ Low                |
| Audio Priority | O On                 |
|                | ⊙ Off                |

④ Stationary Tx setting

| Mode         | • Transmitter   |
|--------------|-----------------|
|              | O Interpreter O |
|              | O Interpreter I |
| RF Power     | O Hi            |
|              | O Mid           |
|              | ⊙ Low           |
| Aux-in Level | O Hi            |
|              | ⊙ Low           |

## Troubleshooting

|                                  | Filer | name: o | ta dt |             |         |     |        |             | _ |     |        |         | _        |   |
|----------------------------------|-------|---------|-------|-------------|---------|-----|--------|-------------|---|-----|--------|---------|----------|---|
| General Setting                  |       | CH.     | Freq. | Description |         | CH. | Freq.  | Description | Ø | CH. | Freq.  | Descrip | tion     |   |
| Status                           |       | 1       | 823.5 | LGE-01      |         | 21  | 823.25 |             |   | 41  | 864.25 |         |          |   |
| Model: None                      |       | 2       | 864.5 | DEUTSC      |         | 22  | 823.75 |             | Ø | 42  | 864.75 |         |          |   |
| Frequency: None                  |       | 3       | 831.5 | English     |         | 23  | 824.25 |             | H |     |        |         |          | 1 |
| Firmware: None                   |       | 4       | 824.5 | ENGLIS      |         | 24  | 824.75 |             |   |     |        |         |          |   |
| Description:                     |       | 5       | 825.5 |             |         | 25  | 825.25 |             |   |     |        |         |          |   |
| - File opened successfully       |       | 6       | 826.5 |             |         | 26  | 825.75 |             |   |     |        |         |          |   |
|                                  |       | 7       | 827.5 |             |         | 27  | 826.25 |             |   |     |        |         |          |   |
| D NO.                            |       | 8       | 828.5 |             |         | 28  | 826.75 |             |   |     |        |         |          |   |
| O Cumulative                     |       | 9       | 829.5 |             |         | 29  | 827.25 | _           |   |     |        | ~       |          |   |
| © Eived                          |       | 10      | 830.5 |             |         | 30  | 827.75 |             |   |     |        |         | <b>`</b> |   |
|                                  |       | 11      | 863.5 |             | M       | 31  | 828.25 |             |   |     |        |         |          |   |
|                                  |       | 12      | 824   |             |         | 32  | 828.75 |             |   |     |        |         |          |   |
| Channel Lock                     |       | 13      | 825   |             |         | 33  | 829.25 |             |   |     |        |         |          |   |
| On (Enabled)     Off (Dischlard) |       | 14      | 826   |             |         | 34  | 829.75 |             |   |     |        |         |          |   |
| OTT (Disabled)                   |       | 15      | 827   |             |         | 35  | 830.25 |             |   |     |        |         |          |   |
| ter a seal partie in a seal of   |       | 16      | 828   |             |         | 36  | 830.75 |             |   |     |        |         |          |   |
|                                  |       | 17      | 829   |             |         | 37  | 831.25 |             |   |     |        |         |          |   |
|                                  |       | 19      | 830   |             |         | 29  | 831.75 |             |   |     |        |         |          |   |
|                                  |       | 10      | 831   |             |         | 30  | 863.25 |             |   |     |        |         |          |   |
|                                  |       | 20      | 864   |             |         | 40  | 863.75 |             |   |     |        |         |          |   |
| ◀ 1/4 ►                          |       | 20      | 004   |             | <b></b> | 40  | 000.70 |             |   |     |        |         |          |   |

Why are marked channels not possible to be complied?

- Length of inputting letters various upon languages.
- Only symbols in below table are allowed to use.

| 1 | - | 7  | _ |
|---|---|----|---|
| 2 | ~ | 8  | : |
| 3 | + | 9  | / |
| 4 | * | 10 | ? |
| 5 | ; | 11 | , |
| 6 |   |    |   |

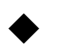

Why can't I see device info when my PC connects with compatible charger?

| OK-OTG-SW v1.0.0           |        |        |       |             |       |        |             |      |        | -          |    | × | a              |
|----------------------------|--------|--------|-------|-------------|-------|--------|-------------|------|--------|------------|----|---|----------------|
| okayo                      | File n | ame: o | tg.dt |             |       |        |             |      |        |            |    |   | t              |
| General Setting            |        | CH.    | Freq. | Description | ☑ СН. | Freq.  | Description | CH   | Freq.  | Descriptio | on |   |                |
| Status                     |        | 1      | 823.5 | LGE-01      | 21    | 823.25 |             | ☑ 41 | 864.25 |            |    |   |                |
| Model: None                |        | 2      | 864.5 | DEUTSC      | 22    | 823.75 |             | 2 42 | 864.75 |            |    |   |                |
| Frequency: None            |        | 3      | 831.5 | English     | 23    | 824.25 |             |      |        |            |    |   |                |
| Firmware: None             |        | 4      | 824.5 | ENGLIS      | 24    | 824.75 |             |      |        |            |    |   |                |
| Description:               |        | 5      | 825.5 | 1           | 25    | 825.25 |             |      |        |            |    |   |                |
| - File opened successfully |        | 6      | 826.5 |             | 26    | 825.75 |             |      |        |            |    |   |                |
|                            |        | 7      | 827.5 |             | 27    | 826.25 |             |      |        |            |    |   |                |
| ID NO.                     |        | 8      | 828.5 |             | 28    | 826.75 |             |      |        |            |    |   |                |
| 🔿 Cumulative 👘 🧃           |        | 9      | 829.5 |             | 29    | 827.25 | -           |      |        |            |    |   |                |
| Fixed                      |        | 10     | 830.5 |             | 30    | 827.75 |             |      |        |            |    |   |                |
|                            |        | 11     | 863.5 |             | ☑ 31  | 828.25 |             |      |        |            |    |   |                |
| Channel Look               |        | 12     | 824   |             | 32    | 828.75 |             |      |        |            |    |   |                |
| On (Enabled)               |        | 13     | 825   |             | ☑ 33  | 829.25 |             |      |        |            |    |   |                |
| O Off (Disabled)           |        | 14     | 826   |             | 34    | 829.75 |             |      |        |            |    |   |                |
| NOTE Bodypack TX / RX only |        | 15     | 827   |             | 35    | 830.25 |             |      |        |            |    |   |                |
|                            |        | 16     | 828   |             | ☑ 36  | 830.75 |             |      |        |            |    |   | Evample:       |
|                            |        | 17     | 829   |             | 37    | 831.25 |             |      |        |            |    |   | Litampie.      |
|                            |        | 18     | 830   |             | 38    | 831.75 |             |      |        |            |    |   |                |
|                            |        | 19     | 831   |             | 39    | 863.25 |             |      |        |            |    |   | OTG-200-B106.0 |
| 414                        |        | 20     | 864   |             | ✓ 40  | 863.75 |             |      |        |            |    |   |                |
| ◀ 1/4 ▶                    |        |        |       |             |       |        |             |      |        |            | -  | - | OTG-200-C109.  |
| File Setup                 | 1      |        |       |             |       | 1      |             |      |        |            |    |   |                |

- Open enclosed "frequency code" file (.dt) in attached software CD. Compile and adjust all channels and settings, then click Update Device to update all devices placed in the compatible charger.
- Connect your PC with bodypack transmitter/receiver OTG-200T/R via proprietary programming cable. Click Read Device to obtain device info and then disconnect the bodypack transmitter/receiver OTG-200T/R with your PC. After compiling and adjusting all channels and settings, click Update Device to update all devices placed in the compatible charger.
- Why can't I compile ID numbers?

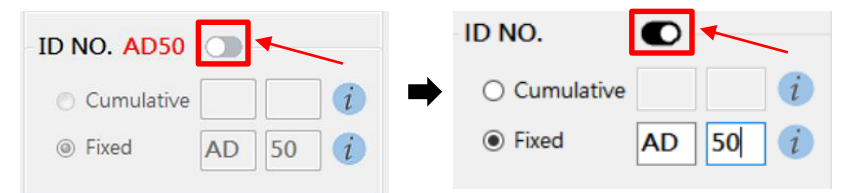

- Click above indicated switch to start your ID compilation.
- Make sure ID numbers are correctly compiled (see paragraph "Interface").
- § All rights reserved.

§ Any specification, improvement, update, revision are subject to change without notice.

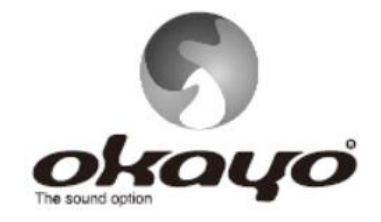

## **OKAYO ELECTRONICS CO., LTD.**

No. 2, Gongye 10<sup>th</sup> Rd., Dali Dist., Taichung 41280, Taiwan Tel:+886-4-2491-4666 Fax:+886-4-2491-3066 E-mail:okayo@okayo.com www.okayo.com

Printed in Taiwan I Publication 03/21